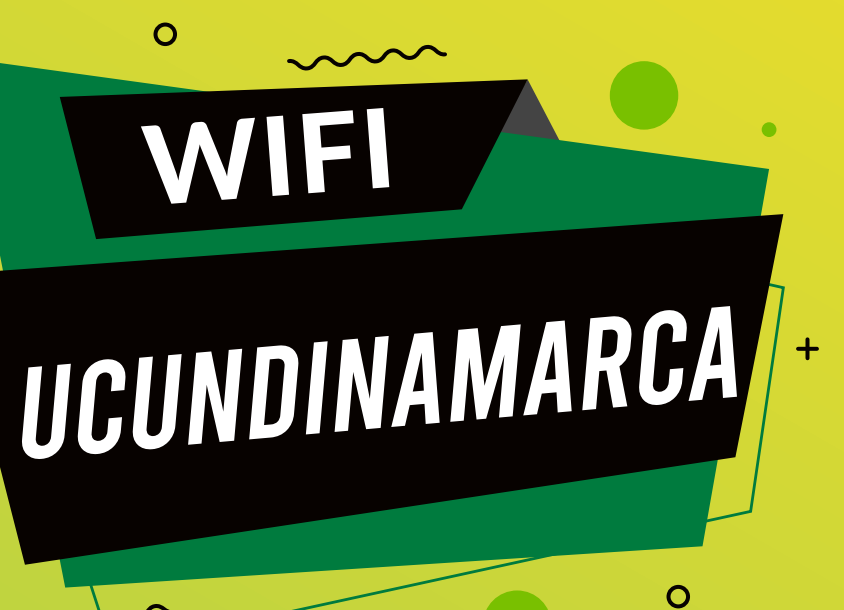

## **DISPOSITIVOS ANDROID SIN GOOGLE PLAY**

## **GUÍA PARA LA CONEXIÓN A LA RED WIFI**

Conéctate a la WiFi UCUNDINA-MARCA, escanea este código QR y sigue las instrucciones.

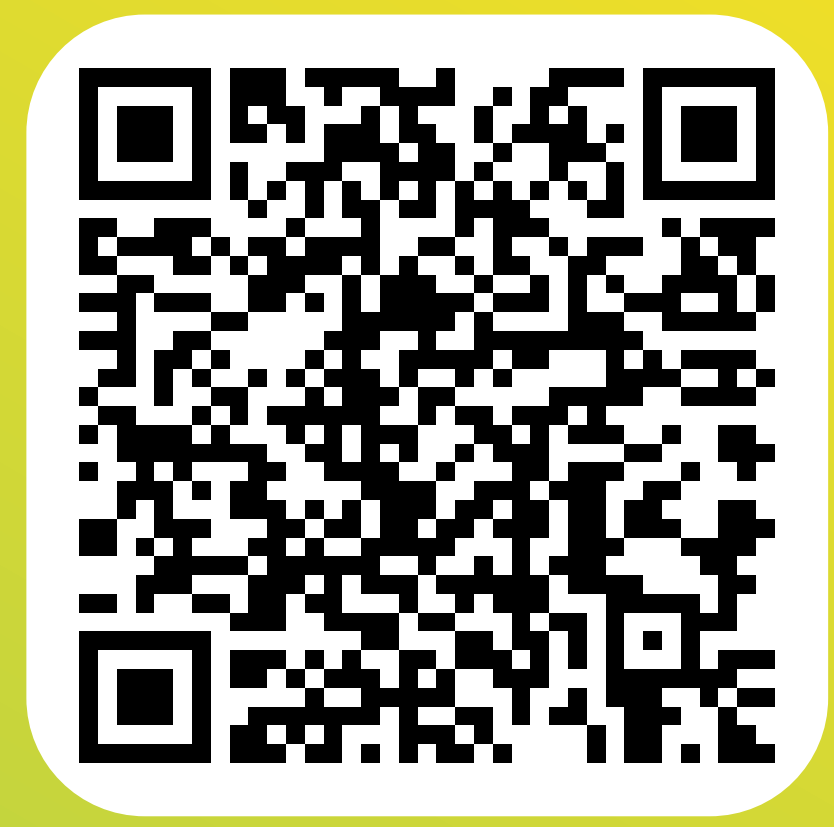

| ିଲ୍ଲ 94,1K/s                                          | G                                                                                                    | >∦ 9:21 | 🙃 39,6K/s |            |                                                                                                   | @ 券 💷 9:21 | ିଲ୍ଲ 17,9K/s |                                                   |
|-------------------------------------------------------|----------------------------------------------------------------------------------------------------|---------|-----------|------------|---------------------------------------------------------------------------------------------------|------------|--------------|---------------------------------------------------|
| <u>Start Over</u>                                     | Powered by Ruckus                                                                                                    |         |           | Start Over | Powered by Rucku                                                                                  | is         |              | Start Over                                        |
|                                                       | UDEC<br>UNIVERSIDAD DE<br>CUNDINAMARCA                                                                                                    |         |           |            | UNIVERSIDAD DE<br>CUNDINAMARCA                                                                    |            |              |                                                   |
| Bi<br>El acc<br>restrin<br>siguie<br>Una ve<br>un cer | ienvenido a la Universidad de Cundinamarca<br>eso a la red de la UNIVERSIDAD DE CUNDINAMARCA está<br>ngido para usuarios autorizados y requiere aceptacion de los<br>entes términos y condiciones.<br>ez se autorice el acceso, tu dispositivo sera configurado con<br>rtificado único para el acceso a la red. |         |           | UDEC P     | Comunidad Universitaria<br>Selecciona esta opción si eres parte de la<br>comunidad universitaria. |            |              | <b>Bienven</b><br>Para ingresar<br>Usuario<br>Cor |
| 🗹 Асер                                                | pto los terminos y condiciones Continuar                                                                                                    |         |           |            | Invitado<br>Seleccione esta opción si es invitado al<br>campus y recibió un voucher de Acceso     |            |              | < B2                                              |
| Assistance ID #b57c                                   | cloudpath.ucundinamarca.edu.co (5179.5.0.1046)                                                                                                    |         |           |            |                                                                                                   |            |              |                                                   |

| N/S                                                |                                        |                            | 9:22 |  |  |  |  |
|----------------------------------------------------|----------------------------------------|----------------------------|------|--|--|--|--|
| Start Over                                         |                                        | Powered by Ruckus          |      |  |  |  |  |
|                                                    | UDEC<br>UNIVERSIDAD DE<br>CUNDINAMARCA |                            |      |  |  |  |  |
| Bienvenido a la                                    | red de la Universidad de C             | undinamarca                |      |  |  |  |  |
| Para ingresar a la red de                          | be autenticarse una unica vez          |                            |      |  |  |  |  |
| Usuario de Plata                                   | aforma: tuusuario                      |                            |      |  |  |  |  |
| Contraseña:                                        | •••••                                  |                            |      |  |  |  |  |
|                                                    |                                        |                            |      |  |  |  |  |
| < Back                                             | Cor                                    | ntinuar >                  |      |  |  |  |  |
| Assistance ID #ff4a                                | cloudpath.ucundinama                   | rca.edu.co (5179.5.0.1046) |      |  |  |  |  |
| Convight @ 2021 CommScope Inc. All rights reserved |                                        |                            |      |  |  |  |  |

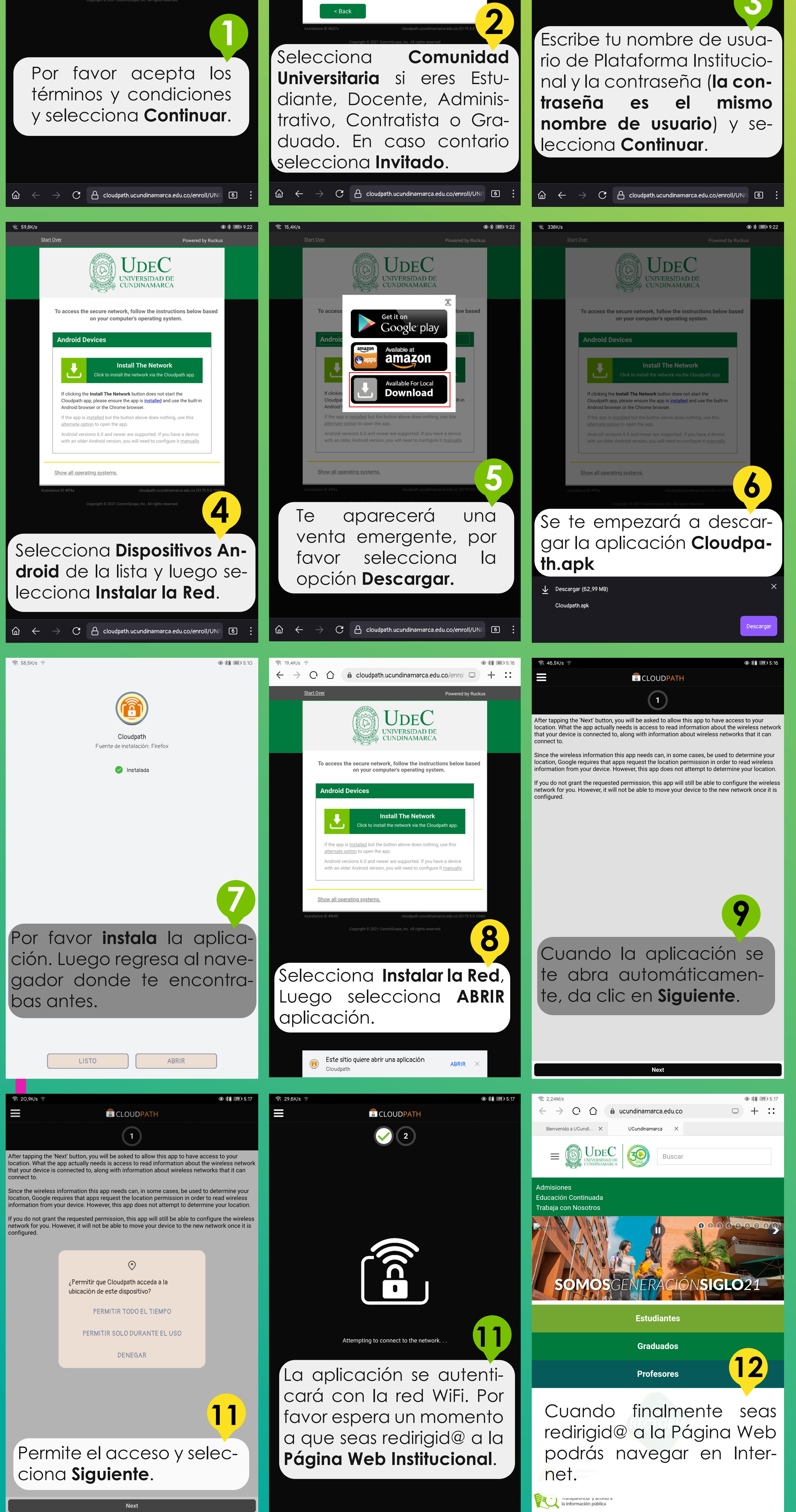

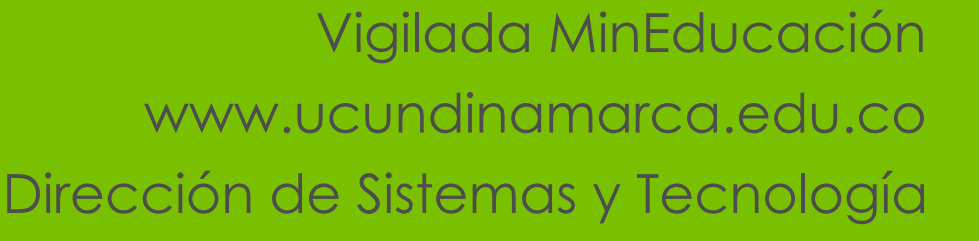

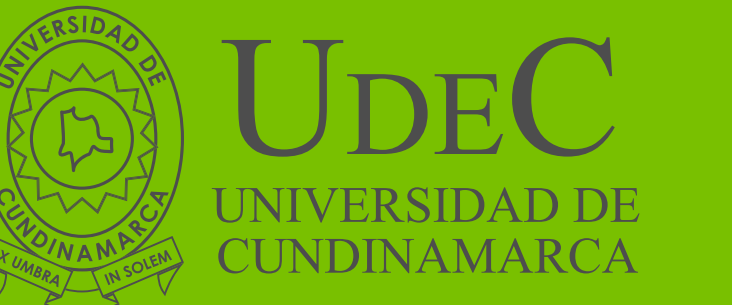